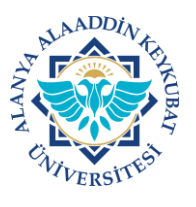

## ALANYA ALAADDİN KEYKUBAT ÜNİVERSİTESİ ELEKTRONİK BELGE YÖNETİM SİSTEMİ (EBYS) KULLANICI KILAVUZU EL KİTABI **EVRAK ŞABLON KAYDETME VE YÜKLEME**

Devamlı aynı içerik ile evrak hazırlanıyorsa yani evrak içeriği artık standart ise (örneğin; göreve başlama ve ayrılma, yatay geçiş, anket izni vs. konuları hakkında yazılar) evrakı tekrar tekrar yazmamak için evrak konusuna göre şablon olarak kaydedilebilir. Daha sonra konusunda aynı evrak hazırlanırken şablon kısmından kayıtlı şablon yüklenip sadece içeriği güncellenerek yeni evrak hazırlanabilir.

Şablon kaydetme ve yükleme işlemleri aşağıda belirtilen işlemlere göre yapılır.

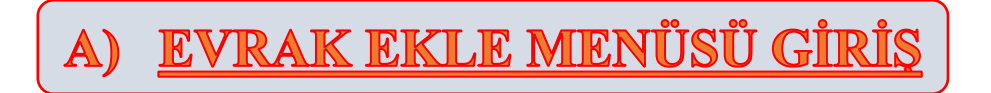

1. Ana Ekranda; "Kısayol>>>Evrak Ekle>>>Kİ Giden Evrak Ekle-KD Giden Evrak Ekle" tıklanır.

|                                                                                                    | a 📾 × 🔂                                       | Alanya Al              | aaddin Keykubat Üniversites<br>Kisisel Savfam | 5i         |                           | Sal 11.7.2023<br>16 : 48 🔦 🗹 🔕 TR | 💷 Bil İşi. Dai Baş, - Teknik. 🛩 |
|----------------------------------------------------------------------------------------------------|-----------------------------------------------|------------------------|-----------------------------------------------|------------|---------------------------|-----------------------------------|---------------------------------|
| Arama Q<br>★ Kisaunilar                                                                                                    | Bugun Gelen Bilgilendirme                     | 0<br>erim              | Bugün Gelen Görevlerim                        | <i>`</i> ~ | 0<br>Bugun İmzaladıklarım | ٢                                 | D<br>Bugün Yapılan İşlemlerim   |
| * Evrak Arama                                                                                                    | Görevlerim                                    |                        |                                               |            |                           | Cara                              |                                 |
| ★ Evrak Ekle 🗸                                                                                                    |                                               |                        |                                               |            |                           | did                               | Kategori                        |
| ★ Ki Giden Evrak Ekle                                                                                                    | • Göreviniz bulunmamakta                      |                        |                                               |            |                           |                                   |                                 |
| ★ KD Giden Evrak Ekle                                                                                                    |                                               |                        |                                               |            |                           |                                   |                                 |
|                                                                                                    |                                               |                        |                                               |            |                           |                                   |                                 |
|                                                                                                    |                                               |                        |                                               |            |                           |                                   |                                 |
|                                                                                                    |                                               |                        |                                               |            |                           |                                   |                                 |
|                                                                                                    | Yaz.Hiz.Şub.Müd Teknik. Bil.İşl.Dai.Baş Tekni | k 0 Bil.İşl.Dai.Baş SY |                                               |            |                           |                                   |                                 |
|                                                                                                    | 0                                             |                        |                                               |            |                           | 🗐 Toplu Görev Tamamlama           | Tümünü Göster                   |
|                                                                                                    |                                               |                        |                                               |            |                           |                                   |                                 |
|                                                                                                    | Kurum Haberleri                               |                        | Kategori~ ×                                   |            |                           |                                   |                                 |
| 🖬 Klasörler 🗸 🗸                                                                                                    |                                               |                        |                                               |            |                           |                                   |                                 |
| Raporlar V                                                                                                    | • Kurum haberi bulunama                       |                        |                                               |            |                           |                                   |                                 |
| <ul> <li>Klasorler</li> <li>✓</li> <li>Raporlar</li> <li>✓</li> <li>Tanımlamalar</li> </ul>                                       | * Kurum haberi bulunama                       |                        |                                               |            |                           |                                   |                                 |
| <ul> <li>Klasorler</li> <li>✓</li> <li>Raporlar</li> <li>✓</li> <li>✓</li> <li>Tanımlamalar</li> <li>✓</li> <li>Yardım</li> </ul> | * Kurum haberi bulunama                       |                        |                                               |            |                           |                                   |                                 |

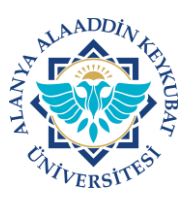

## ALANYA ALAADDİN KEYKUBAT ÜNİVERSİTESİ ELEKTRONİK BELGE YÖNETİM SİSTEMİ (EBYS) KULLANICI KILAVUZU EL KİTABI <u>EVRAK ŞABLON KAYDETME VE YÜKLEME</u>

B) <u>SABLON KAYDETME</u>

 Gelen ekranda; evrak içeriği her zamanki gibi hazırlanır. Eğer evrak şablon olarak kaydedilmek istenirse "Şablonlar>>><u>Şablon Olarak Kaydet</u>" tıklanır.

| C S Martin State State S |          | Per 8.5. 123<br>16 : 0 4                                                                                                    | 🔺 🔕 TR 🧿 BI Işi Dai Başı - |
|----------------------------------------------------------------------------------------------------|----------|----------------------------------------------------------------------------------------------------|----------------------------|
| kçerik Elder İlgili Evrak                                                                                                    |          |                                                                                                    |                            |
| lçerik                                                                                                    | <b>W</b> | Diğer                                                                                                    |                            |
|                                                                                                    |          | Evratin Birimi<br>Bilgi Iglem Daire Başkanlığı<br>Üniversite Kurum No Koyıta Numara Alacak<br>Kurum Kayıt Tarihi<br>Evratin Geligi Yer<br>Kurum (c) [] [] _ [] _ [] _ |                            |
|                                                                                                    |          | logya Kodu<br>Konu<br>İlgi (Seçerek)                                                                                                    | <b>.</b>                   |
|                                                                                                    | ≛ +₪     |                                                                                                    |                            |
| Ostveri Şablonları 30<br>Östveri Şablonları                                                                                                    |          | Ek                                                                                                    |                            |
|                                                                                                    |          | 2                                                                                                    |                            |

2. Gelen ekranda; şablonu daha sonra kolayca bulmak için <u>"Şablon İsmi"</u> verilir ve <u>"Tamam"</u> tıklanır.

|                    | enVision                                          |              |
|--------------------|---------------------------------------------------|--------------|
|                    | Lütfen üst veri şablonu için bir isim belirtiniz. |              |
| ( <b>2</b> )       | jablon İsmi                                       |              |
| $\mathbf{\bullet}$ | Menúde Göster                                     |              |
|                    |                                                   | Vazgeç Tamam |

3. Hazırlanan evrak daha sonra kullanılmak üzere şablon olarak kaydedilme işlemi tamamlanmıştır.

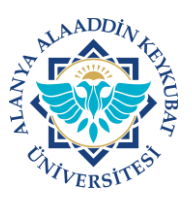

## ALANYA ALAADDİN KEYKUBAT ÜNİVERSİTESİ ELEKTRONİK BELGE YÖNETİM SİSTEMİ (EBYS) KULLANICI KILAVUZU EL KİTABI **EVRAK ŞABLON KAYDETME VE YÜKLEME**

C) <u>SABLON YÜKLEME</u>

1. Ana Ekranda; "Kısayol>>>Evrak Ekle>>>Kİ Giden Evrak Ekle-KD Giden Evrak Ekle" tıklanır.

| n Bigtiendirmeterim                     | 1<br>Bugun Gelen Görevlerim | Bugun İmzalac | O<br>diklarım Bu<br>ara Q | 0<br>gün Yapılan İşlemlerim<br>(Kategori V) 🔮 🗢 |
|-----------------------------------------|-----------------------------|---------------|---------------------------|-------------------------------------------------|
| mamaktadır.                             |                             | Ugan minalak  | (ara Q                    | Kategori V 🖉 🔿                                  |
| mamaktadır.                             |                             |               | ara Q                     | Kategori 🄪 🖒 📩                                  |
| mamaktadır.                             |                             |               |                           |                                                 |
| mamaktadır.                             |                             |               |                           |                                                 |
|                                         |                             |               |                           |                                                 |
|                                         |                             |               |                           |                                                 |
|                                         |                             |               |                           |                                                 |
|                                         |                             |               |                           |                                                 |
| İşl.Dai.Baş Teknik 0 Bil.İşl.Dai.Baş SY |                             |               |                           |                                                 |
|                                         |                             |               | 🎫 Toplu Görev Tamamlama   | ⊙ Tümünü Göster                                 |
|                                         |                             |               |                           |                                                 |
|                                         | Kategori~ ×                 |               |                           |                                                 |
| ulunamadı.                              |                             |               |                           |                                                 |
|                                         |                             |               |                           |                                                 |
|                                         |                             |               |                           |                                                 |
|                                         |                             |               |                           |                                                 |
|                                         |                             |               |                           |                                                 |

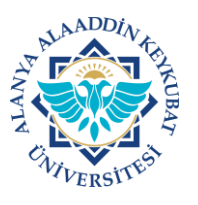

## ALANYA ALAADDİN KEYKUBAT ÜNİVERSİTESİ ELEKTRONİK BELGE YÖNETİM SİSTEMİ (EBYS) KULLANICI KILAVUZU EL KİTABI <u>EVRAK ŞABLON KAYDETME VE YÜKLEME</u>

 Evrak içeriği hazırlanmadan Seç>>><u>Şablonu Yükle</u>" tıklanır. "Şablonlar>>>Listeden Şablonu

| २ ४ ☆                                              | Alanya Alaaddin Keykubat Üniversitesi<br>Kurum içi Giden Evrak Ekleme |   | Per 8.6.2023<br>16 : 35 🛛 📣 🔞 TR 🥡 Billişi. Dai, Baş Teknik. 🗡 |
|----------------------------------------------------|-----------------------------------------------------------------------|---|----------------------------------------------------------------|
| İçerik Ekler İlgili Evrak                          |                                                                       |   | Diğer 🗸                                                        |
| İçerik                                             |                                                                       | W | Evrakın Birimi<br>Bilgi İşlem Daire Başkanlığı                 |
|                                                    |                                                                       |   | Üniversite Kurum No Kayıtta Numara Alacak                      |
|                                                    |                                                                       |   | Kurum Kayıt Tarihi                                             |
|                                                    |                                                                       |   | Evrakın Gittiği Yer<br>Kurum İçi 🛛 👻 🔛 🗙                       |
|                                                    |                                                                       |   | Gönderilen Makam 📮                                             |
|                                                    |                                                                       |   | Kayıtlı Plan ve Şablonlar 🗸                                    |
| Deneme                                             |                                                                       |   | Dosya Kodu                                                     |
| yatay geçiş (kurum içi)                            |                                                                       |   | Konu                                                           |
| Yatay Geçiş (Kurum İçi)<br>Yatay Giden (Kurum İçi) | 56                                                                    |   | İlgi (Seçerek) 🕀 🕀 🟵                                           |
| 🖀 Seçilî Şablonu Sil 🛛 🔻 Şablonu Yükle             | larak Kaydet                                                          |   |                                                                |
|                                                    |                                                                       |   | ∧ Secenekler ⊘Vazeer ∧ islemi                                  |

3. Gelen ekranda; bu şablonu yüklemek istiyor musunuz sorusuna <u>"Evet"</u> tıklanır.

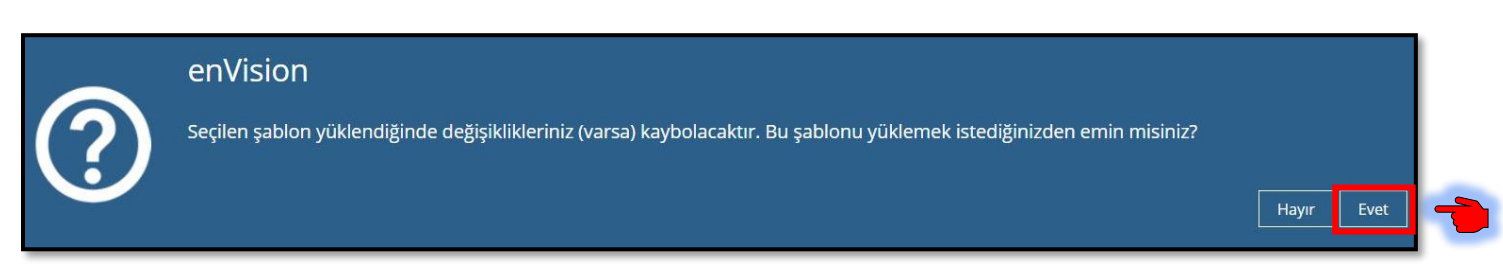

4. Şablon yükleme işlemi tamamlanmıştır. Normal evrak hazırlama işlemleri gibi evrak içeriği, ilgisi, ekler vd. bilgiler düzenlenerek evrak imzaya sunulur.